# Gimme

# **Nieuwe volgers**

Beste ouders,

Wij hebben een manier gevonden om u als ouder sneller en nauwkeuriger op de hoogte te houden van zaken die belangrijk zijn voor u en uw kind. Die manier vonden we in het systeem "gimme".

"gimme" is een flexibel systeem waarmee we u berichten kunnen sturen. Het voordeel ervan is dat u enkel berichten krijgt die met de klas van uw kind te maken hebben. Via e-mail krijgt u een melding dat er een bericht aanwezig is in de klasfolder van uw kind.

"gimme" laat ons ook toe om online antwoordstrookjes, beelden en zelfs hele fotoalbums (bv. van een klasuitstap) aan onze berichten te hangen.

Bovendien is "gimme" ook een milieuvriendelijke oplossing.

Voortaan zult u van ons alleen e-mails krijgen via het "gimme"-platform.

Om "gimme" te kunnen gebruiken, vragen wij u om u aan te melden met uw e-mailadres(sen).

#### Mogen wij u vragen om volgend stappenplan te volgen:

**Stap 1: Surf** naar de volgende webpagina: <u>www.gimme.eu</u> en je krijgt dit te zien.

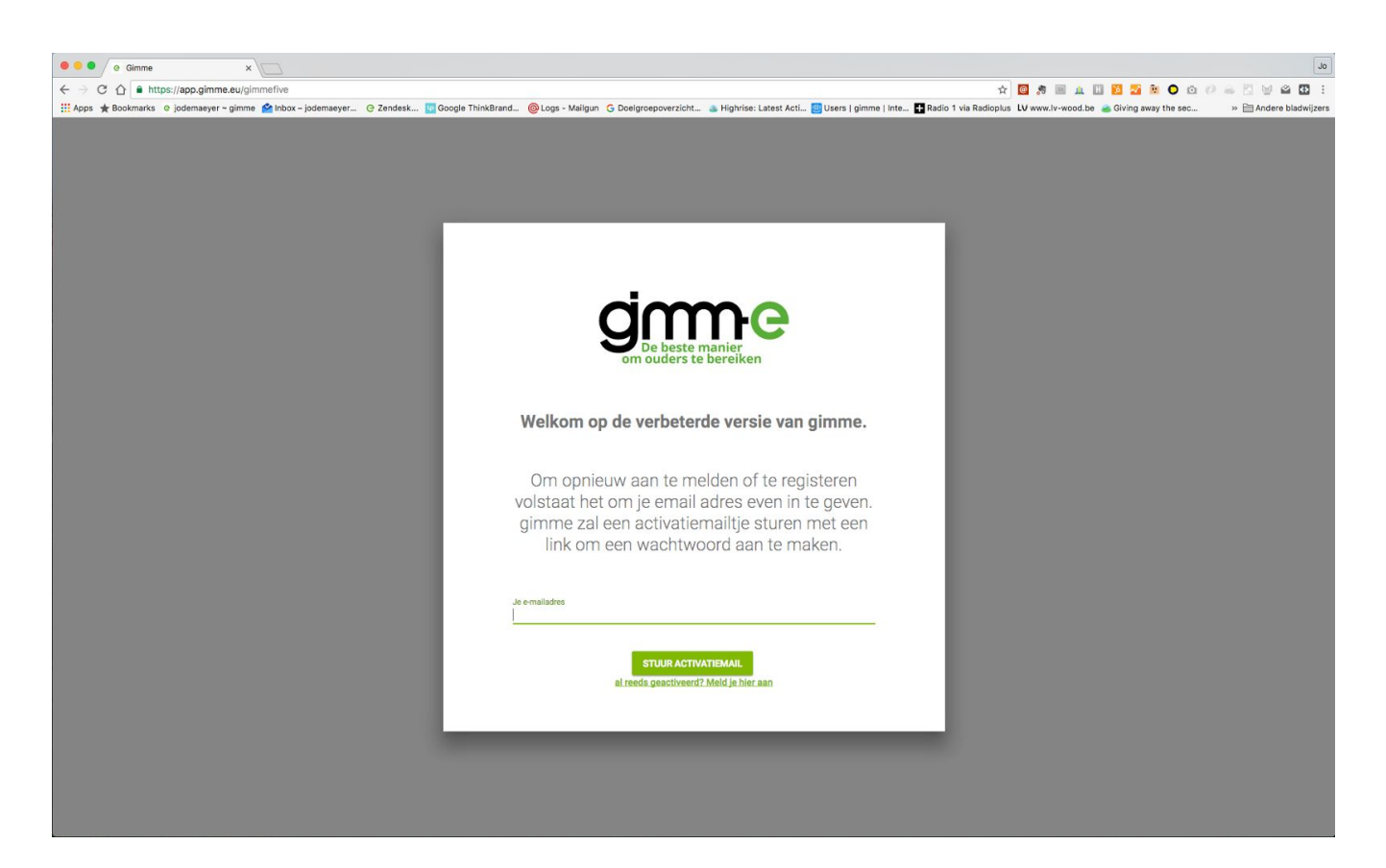

**Stap 2:** Vul dan je mailadres in en klik op 'stuur activatiemail'. Ouders die nieuw zijn zullen de vraag krijgen om zich te registreren. Maar dat is ook met een email adres.

**Stap 3:** Nadat je het registratieproces hebt doorgelopen kom je op je gimme prikbord. Omdat je nieuw bent zal je prikbord leeg zijn.

Je zal de melding zien staan "Je volgt nog geen kanalen, daarom is het hier zo leeg."

## Klik op de knop "Kaart openen".

Je krijgt een landkaart te zien. Wanneer je geolocatie is ingeschakeld zal de kaart

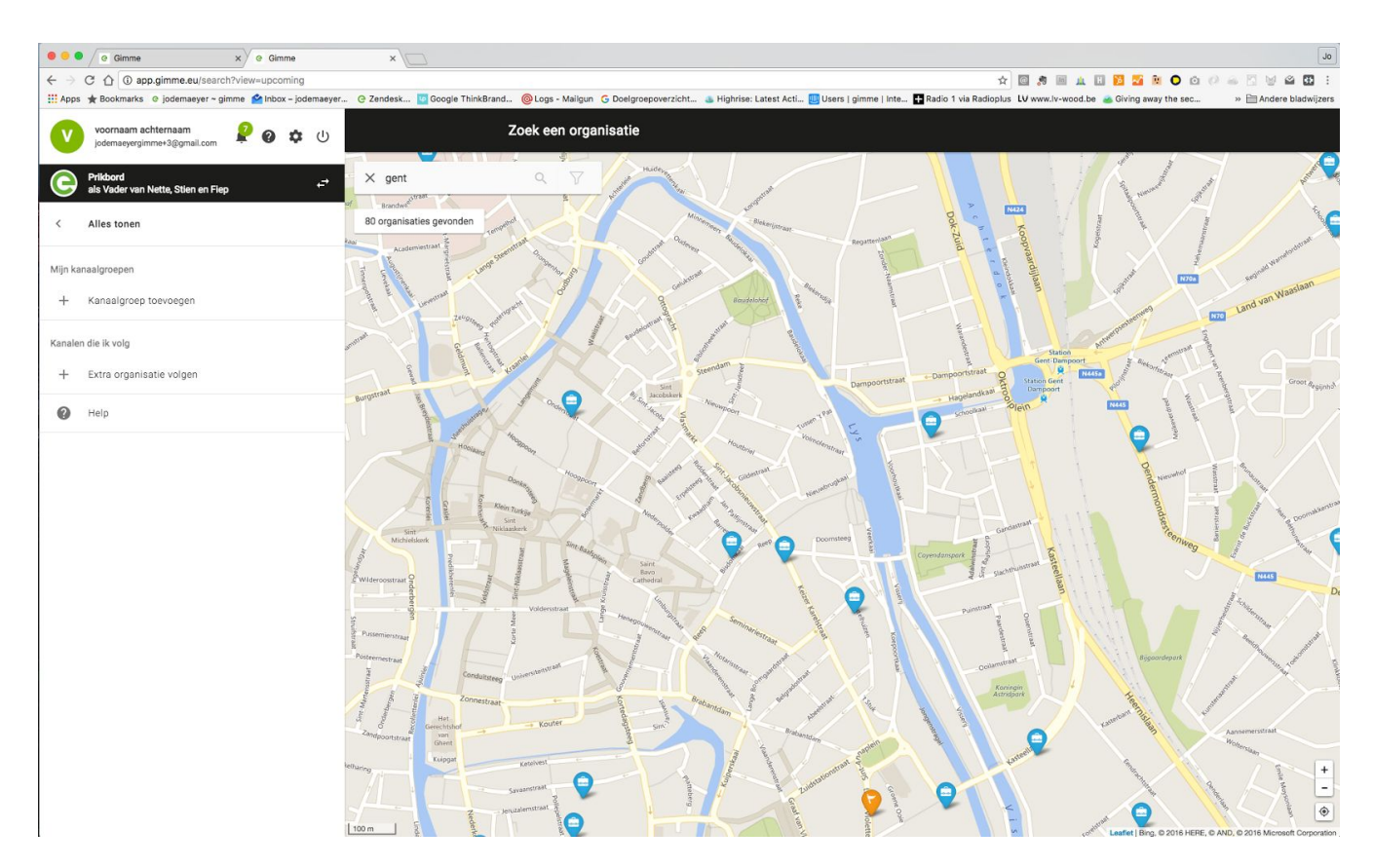

automatisch inzoomen naar de plek waar je je op dat moment bevindt (voorwaarde is wel dat je geolocatie aanstaat).

### Klik op het pinnetje van de organisatie die je wil volgen.

Er schuift nu een paneel over het scherm met de details over de organisatie. Als dit de organisatie is die je wil volgen, klik dan op **"volg deze organisatie".** 

**Stap 4: Kies het juiste kanaal.** Je ziet nu de kanalen van de organisatie verschijnen. Vink de kanalen aan die je wil volgen.

Telkens je een kanaal aanvinkt zal je het kanaal zien verschijnen in het linker zijpaneel.

**Stap 5: Klik** op klaar. Proficiat! Je "gimme"-prikbord is klaar en je volgt nu enkel de gevraagde klas(sen) van je kind(eren).

**Tip:** indien u meerdere kinderen heeft in onze school kan u deze kanalen groeperen in een kanalengroep.

Hierbij vindt u een link naar de gebruikshandleiding voor voorgaande stappen of om meer uitleg te krijgen. http://help.gimme.eu

Tot binnenkort (op het juiste kanaal!)